## **ISROCK** Technical Reference - Q&A

- 1. P: Chcę zainstalować system Linux CentOS 5.2 na X58SuperComputer. Po instalacji system zatrzymuje się na sprawdzaniu urządzeń. Nie mogę kontynuować instalacji. Co mogę zrobić?
  - O: Proszę wykonać poniższe kroki aby zainstalować Linux CentOS 5.2.
    - 1. Wyłącz w BIOS-ie zintegrowane karty sieciowe LAN1 i LAN2.
    - 2. Wejdź do Boot menu i uruchom instalację Linux CentOS 5.2.
    - 3. Wybierz paczki do zainstalowania jak na poniższym obrazku.

| CentOS                                                                                                    |       |
|----------------------------------------------------------------------------------------------------|-------|
|                                                                                                    |       |
| The default installation of CentOS includes a set of software applicable for some                                                                                                    |       |
| usage. What additional tasks would you like your system to include support for?                                                                                                    |       |
| Desktop - Gnome                                                                                                    |       |
| Server                                                                                                    |       |
| C. competition                                                                                                    |       |
| Please select any additional repositories that you want to use for software installation.  Packages from CentOS Extras                                                                                                    |       |
|                                                                                                    |       |
|                                                                                                    |       |
| The software repositories                                                                                                    |       |
| management application. 2.                                                                                                    |       |
| Customize later                                                                                                    | 2.    |
| Belease Notes                                                                                                    | Next  |
|                                                                                                    |       |
|                                                                                                    |       |
|                                                                                                    |       |
|                                                                                                    |       |
| CentOS                                                                                                    |       |
| A second second s |       |
| 1.Sellect this two packages                                                                                                    |       |
| Desktop Environments                                                                                                    |       |
| Development Tools                                                                                                    |       |
| Servers                                                                                                    | oment |
| Base System KDE Software Developme                                                                                                    | nt    |
| Clustering                                                                                                    | ment  |
| Cluster Storage                                                                                                    |       |
|                                                                                                    |       |
| The packages in this group are core libraries needed to develop applications.                                                                                                    |       |
| The packages in this group are core libraries needed to develop applications.                                                                                                    |       |
| The packages in this group are core libraries needed to develop applications.                                                                                                    |       |
| The packages in this group are core libraries needed to develop applications.<br>34 of 44 optional packages selected<br>Optional packages                                                                                                    |       |
| The packages in this group are core libraries needed to develop applications.<br>34 of 44 optional packages selected<br>Optional packages<br>Belease Notes                                                                                                    | 2.    |

4. Po zakończeniu instalacji CentOS 5.2, pobierz sterowniki karty sieciowej z poniższego linku. Link:

http://www.realtek.com/downloads/downloadsView.aspx?Langid=1&PNid=13&PFid=5&Level=5&Conn=4&Dow nTypeID=3&GetDown=false#2

5. Usuń sterowniki in-box oraz r8169 LAN driver używając poniższych komend.

# cp -p r8168-8.011.00.tar.bz2 ~

# cd ~

# tar vjxf r8168-8.011.00.tar.bz2

| # | cd | /lib/modules/ | uname -r`/kernel/drivers/net/ |
|---|----|---------------|-------------------------------|
|   |    |               |                               |

# rm -f r8169.ko

# cd ~

- # cd r8168-8.011.00
- # make clean
- # make modules
- # make install
- # depmod -a
- # reboot
- 6. Po zaktualizowaniu sterowników karty sieciowej zrestartuj komputer i włącz w BIOS-ie wyłączone wcześniej karty sieciowe.
- 2. P: Kiedy podłączę dysk twardy eSATA, jest on rozpoznawany w BIOS-ie. W systemie operacyjnym widoczny jest tylko komunikat "Storage Device Connected" i nie mogę z niego korzystać. Jak mogę to naprawić?

| Computer Management (Local                                                                                                    | Volume La                                  | yout Typ         | e File System                         | Status                                                                                                    | Actions                                |          |
|----------------------------------------------------------------------------------------------------|--------------------------------------------|------------------|---------------------------------------|----------------------------------------------------------------------------------------------------|----------------------------------------|----------|
| a 👔 System Tools                                                                                                    | 📾 (C:) Si                                  | mple Basi        | c NTFS                                | Healthy (System, Boot, Page File,                                                                                | Disk Management                        |          |
| <ul> <li>Isa Solution</li> <li>Isa Solution</li> <li>Shared Folders</li> <li>Local Users and Groups</li> <li>Reliability and Performe</li> <li>Device Manager</li> <li>Storage</li> <li>Disk Management</li> <li>Services and Applications</li> </ul> | <br>Disk 0<br>Basic<br>698.65 GB<br>Online | m<br>(695<br>(He | .)<br>.65 GB NTFS<br>althy (System, I | ,<br>loot, Page File, Active, Crash Durr,                                                                        | More Actions                           | 908<br>2 |
|                                                                                                    | Unallocate                                 | ed 📕 Primar      | y partit<br>y partit<br>act           | orage Device Connected<br>orage device was connected. If this<br>litiplier, only port 0 of the port multi<br>ve. | X<br>device is a port<br>plier will be |          |

- O: Proszę wykonać poniższe kroki.
  - 1. Zainstaluj Intel® Matrix Storage Console i kliknij prawym przyciskiem myszy na eSATA hard device, a następnie [Reset Hard Drive to Non-RAID].

| 🍻 Intel(R) Matrix S | itorage Console                                                                                                    |                                                                                                    |                                                                                                    |
|---------------------|----------------------------------------------------------------------------------------------------|----------------------------------------------------------------------------------------------------|----------------------------------------------------------------------------------------------------|
| File View Actio     | ons Help                                                                                                    |                                                                                                    |                                                                                                    |
| File View Actio     | Arrays<br>Arrays<br>Arrays | Information Parameter Usage Satus Device Port Location Current Serial ATA Transfer Mode Model Serial Number Firmware set Hard Drive to Non-RAID Size Physical Sector Size Logical Sector Size | Value<br>Spare<br>Normal<br>4<br>External<br>Generation 2<br>WDC-WD1200JS-00MH80<br>WD-WMANN1155859<br>02.01C03<br>02.01C03<br>03.01C03<br>03.01C03<br>03.01C03<br>03.01C03<br>03.01C03<br>03.01C03<br>03.01C03<br>02.01C03<br>03.01C03<br>03.01 |
|                     |                                                                                                    |                                                                                                    |                                                                                                    |

- 2. Po kliknięciu [Reset Hard Drive to Non-RAID] zrestartuj komputer.
- 3. Przejdź do zarządzania dyskami, twój dysk eSATA powinien być widoczny. Utwórz na nim nową partycję podstawową.

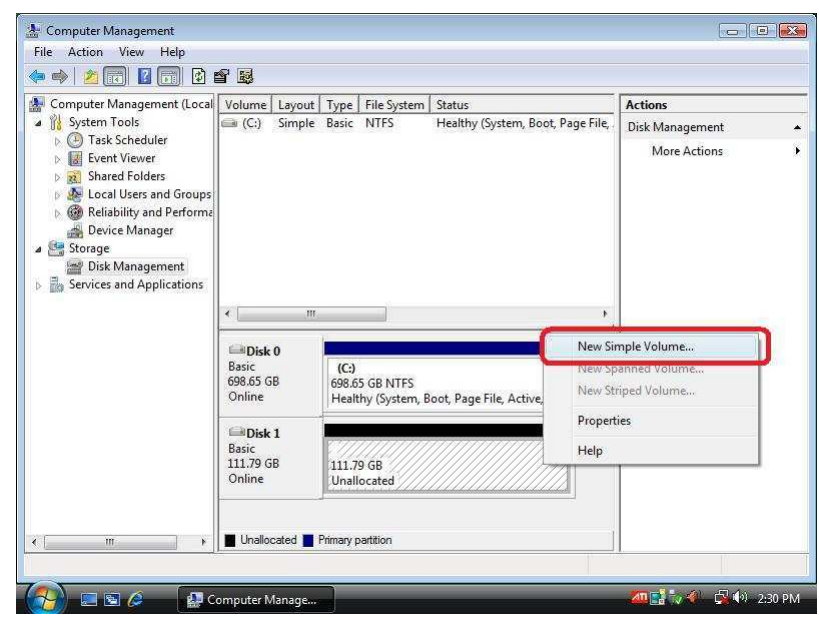

4. Twój dysk eSATA powinien być już widoczny.

| 🛛 Organize 👻 🚆 Views                                                                                                  | ▼ I System properties                                                     | Uninstall or change a program | Map network drive » | ( |
|----------------------------------------------------------------------------------------------------|---------------------------------------------------------------------------|-------------------------------|---------------------|---|
| svorite Links<br>  Documents<br>  Pictures<br>  Music<br>  More 11                                                    | Name Type<br>Hard Disk Drives (2)<br>Local Disk (C:)<br>678 GB free of 69 | 8 GB                          | e (D:)              |   |
| Dolders<br>Desktop<br>Desktop<br>tsd<br>Public<br>Computer<br>Floppy Disk Drive<br>Local Disk (C:)<br>New Volume (D:) | Floppy Disk Driv                                                          | e (A-)                        |                     |   |
| Network<br>Control Panel<br>Recycle Bin                                                                               |                                                                           |                               |                     |   |